### A Fedora based Personal Web Server.

For this to be anything more than just an educational project, you will need to utilize a Dynamic Domain Name Server (DDNS) service. There are several DDNS providers. The one I use is no-ip.com Go to the web site of one of the DDNS providers and do some research. no-ip.com has some good tutorials that will walk you through how a DDNS works. Then decide if a DDNS is something you can and want to do.

This guide installs the Fedora "Minimal" OS on a 60 GB SSD, and uses a high capacity SSD attached to a SATA port for data storage to create a simple Web Server. Having the OS on one physical device (small SSD), having your data on another physical device (large hard drive), and having an external device (large SSD) for backup is the best setup for when something happens. And we all know that eventually something WILL happen. You want to upgrade to Fedora 29, or the OS gets corrupted.. Having the OS by itself on a separate physical device really simplifies that process. If the data hard drive craps out, having a single physical hard drive with a single partition containing nothing but your data on it, and mirroring that data on the external hard drive using rsync makes it easy. Take the SSD out of the external enclosure, put it in the server, edit the /etc/fstab file to change the UUID and you are back in business. Buy a new SSD, put it into the external enclosure, format it, rsync, you're done.

To install the OS on the SSD, a monitor, mouse, and keyboard will need to be connected to the Web Server computer. If ssh is set up, you can do everything remotely and run the web server headless.

Go to fedoraproject.org and download the 64 bit Fedora Server <u>NETINSTALL IMAGE</u> under the OTHER DOWNLOADS.section. Burn the iso to a DVD or USB stick according to <u>Instructions on the Fedora Web Site</u>.

ON THE WEB SERVER COMPUTER.

Configure your computer's BIOS to boot from the DVD/CD optical drive and boot the computer. After selecting a language, click on continue. You should get the INSTALLATION SUMMARY screen

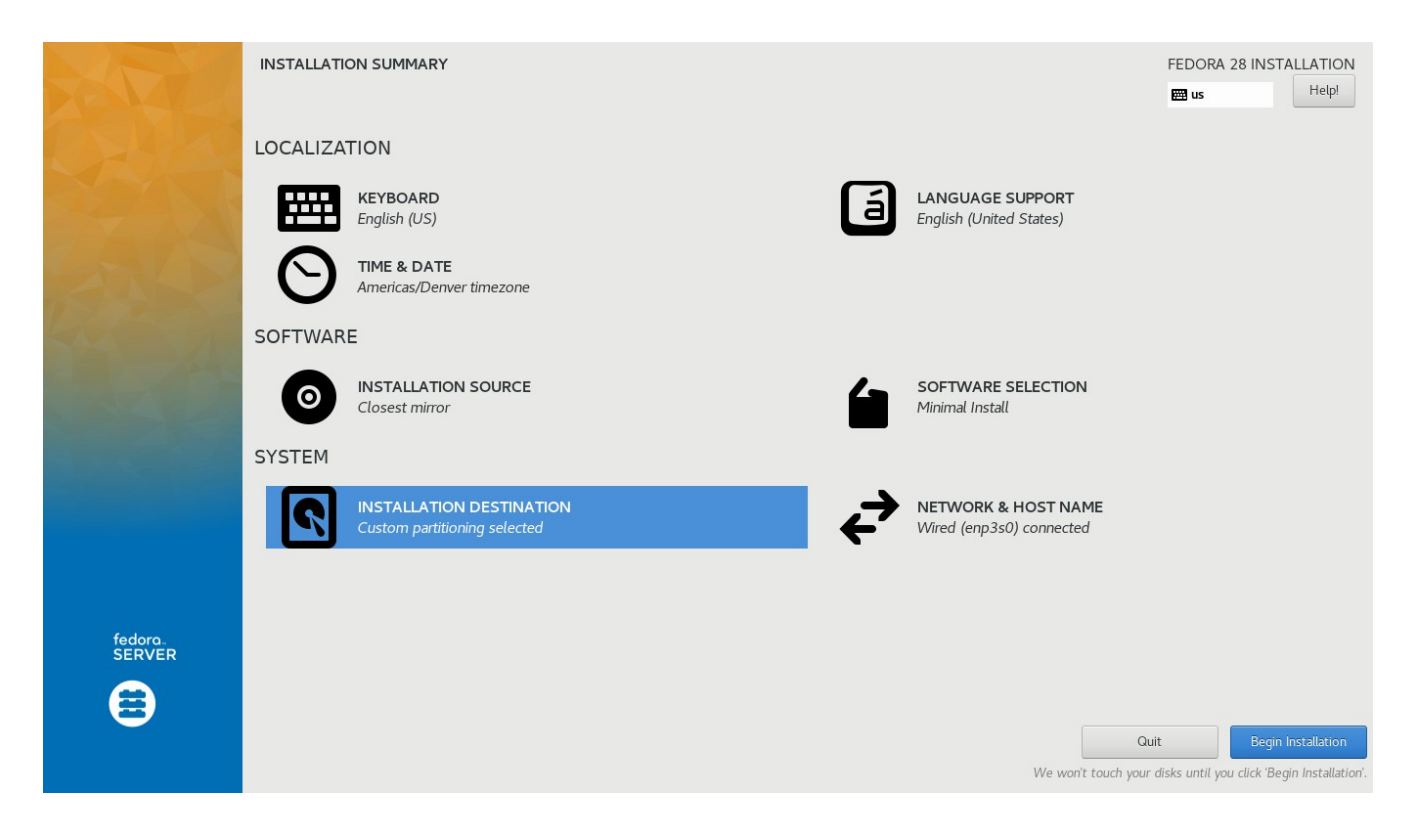

Wait until INSTALLATION SOURCE changes from "Downloading Group Metadata" to "Closest Mirror" and SOFTWARE SELECTION should change to "Fedora Server Edition" before going any further.

Click on KEYBOARD to change keyboard layout if necessary. Click on LANGUAGE SUPPORT to change language if necessary. Click on DATE & TIME to set time zone, date, and time if necessary.

Leave INSTALLATION SOURCE as is: "Closest Mirror" Click on "SOFTWARE SELECTION" then change to "Minimal Install"

Click on NETWORK & HOSTNAME. The following screen should appear

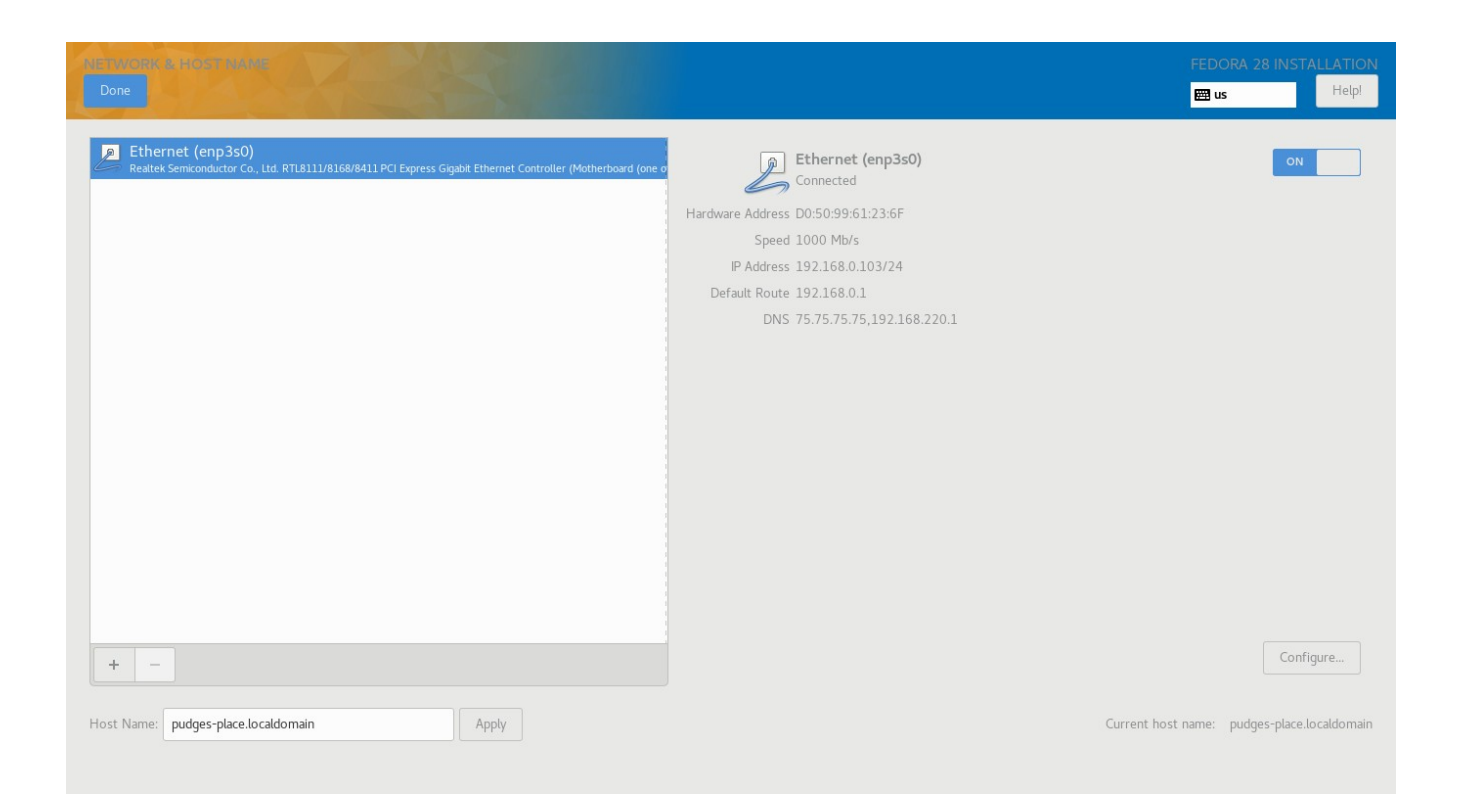

Go to the lower left to HOSTNAME and change to pudges-place.localdomain (or whatever hostname you want) then click on "Apply"

Go to lower right and Click on Configure and you should get the following.

|                 |                  | Editing en                | p2s0 | 1 1 4 0 / 1   |               |
|-----------------|------------------|---------------------------|------|---------------|---------------|
| nnection name:  | enp2s0           |                           |      |               |               |
| General         | Ethernet         | 802.1x Security           | DCB  | IPv4 Settings | IPv6 Settings |
| 1ethod: Manu    | al               |                           |      |               |               |
| ddresses        |                  |                           |      |               |               |
| Address         |                  | Netmask                   |      | Gateway       | Add           |
| 192.168.0.163   |                  | 255.255.255.0             |      | 192.168.0.1   | Delete        |
| DNS servers:    | 192.168.0.1      |                           |      |               |               |
| Search domain   | s:               |                           |      |               |               |
| DHCP client ID: |                  |                           |      |               |               |
| Require IPv4    | addressing for t | his connection to complet | e    |               |               |
|                 |                  |                           | -    |               | _             |
|                 |                  |                           |      |               | Routes        |
|                 |                  |                           |      |               |               |
|                 |                  |                           |      |               | Cancel Save   |

Click on the "IPv4 Settings" Tab. Click on "Method" and change to Manual

I will be using a static IP address of 192.168.0.100 in this guide. Change to what is appropriate in your case. In your static IP address, the first three triads (in my case 192.168.0) are determined by the device your Web Server is connected to. This device is usually a router. It could be something other than 192.168.0 such as 192.168.1 or even 10.0.0 You can set the last triad to whatever you want between 5 and 250 for most routers.

Click on the Add button, then click in the Address entry field. Enter the desired static IP address, such as 192.168.0.100

Click "Tab" and in the Netmask entry field enter /24 Click in the Gateway entry field and enter 192.168.0.1 (change as appropriate) Click in the DNS servers entry field and enter 192.168.0.1 (change as appropriate)

The SAVE button should not be grayed out anymore, click on Save. When you get to the NETWORK CONFIGURATION screen, click on Done and you will return to the INSTALLATION SUMMARY screen. We need to partition and format the SSD or Hard Drive for the OS. There are two options.

- 1. Let the Anaconda installer do it for you, which will utilize LVM
- 2. Do a custom partitioning scheme, without LVM.

For my simple home server, I do not need a LVM (Logical Volume Manager). LVM is great for enterprise servers that need to be scalable, etc. For my simple web server, LVM is just another software layer affecting the filesystem. Not using LVM just means one less thing to go wrong. On my 60 GB SSD, I do custom partitioning using four standard partitions.

/bootboot partition/root partition/homehome partitionswapswap partition

Letting Anaconda installer set up the partitioning with LVM is simple enough. If help is necessary, there are many Fedora installation tutorials on the internet for assistance.

If you want to consider doing a Custom or Manual partitioning, go here:

https://docs-old.fedoraproject.org/en-US/Fedora/26/html/Installation\_Guide/sect-installation-gui-manual-partitioning.html

Here is how I manually partition a SSD for the OS.

Click on the INSTALLATION DESTINATION button, select the drive to be partitioned, click on "custom", then click on "Done".

| MANUAL PARTITIONING<br>Done                                                                                                    |
|----------------------------------------------------------------------------------------------------|
| <ul> <li>New Fedora 28 Installation</li> <li>You haven't created any mount points for your Fedora 28 installation yet. You can:</li> <li>Click here to create them automatically.</li> </ul> |
| Create new mount points by clicking the '+' button. New mount points will use the following partitioning scheme:                                                                             |
| Standard Partition 👻                                                                                                    |
|                                                                                                    |
|                                                                                                    |
|                                                                                                    |
|                                                                                                    |
|                                                                                                    |
|                                                                                                    |
|                                                                                                    |
|                                                                                                    |
|                                                                                                    |
|                                                                                                    |
| + - C                                                                                                    |
| Available space     TOTAL space       59.63 GiB     59.63 GiB                                                                                                    |
| +     -     C       AVAILABLE SPACE     TOTAL SPACE       59.63 GIB                                                                                                    |

Existing partitions will be listed under the drop down menu. Highlight a partition then delete it by using the minus icon until all partitions are deleted. Change the drop down menu to "Standard Partition".

When the left side of your Manual Partition window looks like this, start adding partitions using the plus icon. Add the /boot partition first so it ends up being the first partition, such as sda1 or sdb1. When all partitions are added, it should look something like below.

| MANUAL PARTITIONING<br>Done  |                    |                                                                          | FEDORA<br>Ben us                                                    | 28 INSTALLATION                                                                        |
|------------------------------|--------------------|--------------------------------------------------------------------------|---------------------------------------------------------------------|----------------------------------------------------------------------------------------|
| ▼ New Fedora 28 Installation |                    | sda3                                                                     |                                                                     |                                                                                        |
| DATA<br>/home<br>sda3        | 10.6 GiB >         | Mount Point:<br>/home                                                    | Device(s):<br>ATA SPCC Solid State                                  |                                                                                        |
| SYSTEM<br>/<br>sda2<br>/boot | 40 GiB<br>1024 MiB | Desired Capacity:<br>10.6 GiB                                            | Modify                                                              |                                                                                        |
| sdal<br>swap<br>sda5         | 8 GiB              | Device Type:<br>Standard Partition   Encrypt File System: ext4  Reformat |                                                                     |                                                                                        |
|                              |                    | Label:<br>HOME                                                           | Name:<br>sda3                                                       |                                                                                        |
|                              |                    |                                                                          | Note: The settings you make or<br>be applied until you click on the | Update Settings<br>this screen will not<br>main menu's 'Begin<br>Installation' button. |
| 25.31 MiB 59.63 GiB          |                    |                                                                          |                                                                     | Reset All                                                                              |
|                              |                    |                                                                          |                                                                     |                                                                                        |

Double check the information on the right for each partition. Check Mount Point, Desired Capacity, Device type (Standard Partition), Format type with Reformat checked, and give each partition an appropriate Label.

When finished, click on "Done" then click on Accept Changes and you should return to the "Installation Summary window".

Once you are happy with your configurations, and there are no Orange Triangle warnings remaining, click on "Begin Installation".

While Fedora is being installed, click on "ROOT PASSWORD" and set the root password. Click on Done when finished.

Next, click on USER CREATION and in the FULL NAME entry field enter your desired username In the USERNAME field and enter a password. Click on Done when finished.

After installation, be sure the installation USB device is removed. Enter BIOS and set the SSD as the primary boot device if necessary. Boot the computer. You should get a login screen similar to this:

Fedora 28 (Twenty Eight) Kernel 4.18.4-200.fc28.x86\_64 on an x86\_64 (tty1)

pudges-place login:

Log in as root by typing in root for the username, and then enter your root password.

Check that installation set your static IP address and hostname correctly.

# ip addr

<snip>
2: enp3s0: <BROADCAST,MULTICAST,UP,LOWER\_UP> mtu 1500 qdisc mq state UP
group default qlen 1000
link/ether d0:50:99:71:1d:6e brd ff:ff:ff:ff:ff
inet 192.168.0.100/24 brd 192.168.0.255 scope global dynamic enp3s0
<snip>

Look for the above snippet. In this case enp3s0 (in red) is the name of the Ethernet interface. Your interface name may be different.

inet should be the Static IP address set during install. If not use vi or nano to edit ifcfgenp3s0

# vi /etc/sysconfig/network-scripts/ifcfg-enp3s0 (change if necessary) then change the ip address.

Note: To change IP address, Gateway, DNS, etc. # vi /etc/sysconfig/network-scripts/ifcfg-enp3s0 (substitute your ethernet device name for enp3s0) Adjust these four lines as appropriate.

IPADDR=192.168.0.100 PREFIX=24 GATEWAY=192.168.0.1 DNS1=192.168.0.1

Check the hostname for your server # hostnamectl status

If the static hostname isn't as set during the install, execute the following

# hostnamectl set-hostname pudges-place.localdomain --static
# hostnamectl status

### SET UP THE FIREWALL

The "Minimal Install" has the firewall set up with the "public" zone as default. Fedora has added two custom zones, FedoraServer and FedoraWorkstation. The FedoraServer zone will work well for our web server. There is not a space between the double hyphens before each command and/or option. However, without the space, it looks like a single hyphen in this document's text, so "hyphen space hyphen" was used in place of "hyphen hyphen".

# firewall-cmd - -get-zones (list of all supported zones) FedoraServer FedoraWorkstation block dmz drop external home internal public trusted work # firewall-cmd - -get-default-zone public # firewall-cmd --set-default-zone=FedoraServer success # firewall-cmd - -reload # firewall-cmd - -get-default-zone FedoraServer # firewall-cmd - -get-active-zones (should only list FedoraServer) FedoraServer interfaces: enp3s0 # firewall-cmd - -permanent - -zone=FedoraServer - -remove.service=cockpit success # firewall-cmd - -reload # firewall-cmd - -list-all (lists info for the default zone) (These two lines only are of interest) FedoraServer (active) services: ssh dhcpv6-client # firewall-cmd - -permanent - -zone=FedoraServer - -remove-service=ssh success # firewall-cmd - -permanent - -zone=FedoraServer - -add-service=http success # firewall-cmd - -permanent - -zone=FedoraServer - -add-service=https success # firewall-cmd - -reload # firewall-cmd - -list-all FedoraServer (active) services: dhcpv6-client http https # reboot (reboot to see if new settings hold) # firewall-cmd - -get-active-zones FedoraServer interfaces: enp3s0 # firewall-cmd - -get-default-zone FedoraSever # firewall-cmd - -list-all FedoraServer (active) services: dhcpv6-client http https

#### REMOVE SSH

The Minimal Install comes with SSH installed. On a personal LAN server/NAS using ssh to administer the server is appropriate. However, I do not use ssh or Cockpit on a WAN web server for security reasons. Eliminating ssh means one less way someone can hack into your web server. The drawback to no ssh is that a monitor (in my case a cheap yard sale monitor) and a keyboard have to be dedicated to the web server. You can't run a server headless without SSH or Cockpit. I happen to think the drawbacks are worth it. If you want to set up ssh, there are plenty of guides on the internet. If you want to use Cockpit, during installation, select Fedora Server Edition instead of Minimal Install. To get rid of ssh do the following:

# systemctl disable sshd.service (prevent systemd from starting ssh)
# dnf remove openssh
# reboot

Since the ssh service was removed from the firewall in the previous section, if you want to use ssh add the ssh service back into the firewall.

# firewall-cmd - -permanent - -zone=FedoraServer - -add-service=ssh
success

### SET UP THE DATA HARD DRIVE

set up /server & /serverbkup mount points

# cd / (Change to root directory)# mkdir /server /serverbkup# chmod 775 /server /serverbkup

You should now have something similar to this snippet

# II total 2 drwxrwxr-x. 46 root root 4096 Aug 15 22:15 server drwxrwxr-x. 2 root root 6 Aug 19 16:29 serverbkup

The /server and /serverbkup are directories used for mounting hard drive partitions. You should never put any files or subdirectories in either one of these reserved directories.

# poweroff (power off the computer)

Now determine how much DATA storage capacity you need and obtain a SSD or Hard Drive. With the server computer powered down, connect the SSD or Hard Drive to the SATA 2 port on the server's motherboard. Then boot the server computer up. Log in as "root" # blkid

/dev/sda1: LABEL="BOOT" UUID="680ccd34-6234-453a-be44-92ec9b2f0262" TYPE="ext4" /dev/sda2: LABEL="SWAP" UUID="5b247ec7-c3f3-4895-a651-1736e2013beb" TYPE="swap" /dev/sda3: LABEL="ROOT" UUID="ea93b6f3-cc33-4f8f-a2b6-d5877d35fa5e" TYPE="ext4" /dev/sda5: LABEL="HOME" UUID="f1b1e022-56b4-4749-b553-b0f051691f58" TYPE="ext4" /dev/sdb1: LABEL="####" UUID="f0f0a38a-11c2-4608-adc7-68d88c1863b6" TYPE="####"

The output of the blkid command gives us clues as to the dev assignment of the drives. The 4 partition labels listed for /dev/sda shows our four partitions that are obviously the drive that has our Operating System on it. In this case, /dev/sda. So /dev/sdb is our data drive we just connected. The output for /dev/sdb may vary depending on whether that SSD has ever been formatted, such as a brand new SSD Drive. We have determined in this case that the newly added Data Drive is /dev/sdb. So let's partition and format /dev/sdb

# dd if=/dev/zero of=/dev/sdb bs=1M count=8 (zeros out the GPT or MBR) # fdisk /dev/sdb

- a. Type in o (the lower case letter o not zero) to clear out any left over partitions
- b. Type p to list partitions, there s/b no partitions left
- c. Type in n for new partition, then p for a primary partition, then 1 for the first partition, then 2048 for the first sector, then press ENTER to accept the default last sector.
- d. Type in w to write the partition and exit.

We just made the entire disk a single primary partition. Now to format this partition.

# mkfs.ext4 /dev/sdb1 -L DATA (the -L option sets the volume label for the partition)

We just formatted the single partition to ext4. Part of that formatting includes assigning a new UUID number to the drive. Perform another blkid to find it's new UUID

# blkid

/dev/sda1: LABEL="BOOT" UUID="680ccd34-6234-453a-be44-92ec9b2f0262" TYPE="ext4" /dev/sda2: LABEL="SWAP" UUID="5b247ec7-c3f3-4895-a651-1736e2013beb" TYPE="swap" /dev/sda3: LABEL="ROOT" UUID="ea93b6f3-cc33-4f8f-a2b6-d5877d35fa5e" TYPE="ext4" /dev/sda5: LABEL="HOME" UUID="f1b1e022-56b4-4749-b553-b0f051691f58" TYPE="ext4" /dev/sdb1: LABEL="DATA" UUID="554ac9cc-8df5-44df-b1bd-dc489cc1f9c7" TYPE="ext4"

Write down the UUID of /dev/sdb1

Note in the above how judicious use of Labels during partitioning pays off in a blkid command.

Set up to mount Data SSD to mount point /server at boot up.

Your /etc/fstab file should look something like this, except I omitted the PARTUUID for brevity.

| # cat /etc/fstab | (This lists the c | ontents of fstab, I | omitted | comme | ents)    |    |  |
|------------------|-------------------|---------------------|---------|-------|----------|----|--|
| UUID=ea93b6f3    | -cc33-4f8f-a2b6   | -d5877d35fa5e       | /       | ext4  | defaults | 11 |  |
| UUID=680ccd34    | -6234-453a-be4    | 14-92ec9b2f0262     | /boot   | ext4  | defaults | 12 |  |
| UUID=f1b1e022    | -56b4-4749-b55    | 53-b0f051691f58     | /home   | ext4  | defaults | 12 |  |
| UUID=5b247ec7    | '-c3f3-4895-a65   | 1-1736e2013beb      | swap    | swap  | defaults | 00 |  |

Add the following line to /etc/fstab using the new UUID # vi /etc/fstab

UUID= YourNewUUID /server ext4 defaults 1 2

Be sure you specify the format you used when partitioning the Data Drive. If unsure, enter # blkid to list the formats of connected drives.

Your /etc/fstab file should now look something like this now: # cat /etc/fstab

| UUID=ea93b6f3-cc33-4f8f-a2b6-d5877d35fa5e /       | ext4 | defaults | 11 |  |
|---------------------------------------------------|------|----------|----|--|
| UUID=680ccd34-6234-453a-be44-92ec9b2f0262 /boot   | ext4 | defaults | 12 |  |
| UUID=f1b1e022-56b4-4749-b553-b0f051691f58 /home   | ext4 | defaults | 12 |  |
| UUID=5b247ec7-c3f3-4895-a651-1736e2013beb swap    | swap | defaults | 00 |  |
| UUID=554ac9cc-8df5-44df-b1bd-dc489cc1f9c7 /server | ext4 | defaults | 12 |  |
|                                                   |      |          |    |  |

Note the additional line at the end of the above listing, that is the Data Drive Reboot the computer

After reboot, the SATA Data Drive should be mounted as /server. Login as root. # II /server drwx-----. 2 root root 16384 Feb 7 14:31 lost+found

should list a directory created at formatting named lost+found.

# Installing NGINX

Make sure Fedora is up-to-date

# dnf update# dnf install nginx# systemctl enable nginx.service#systemctl start nginx.service

In the "Set up the Firewall" section, ports 80 (http) and 443 (https) were opened. If this didn't get done:

# firewall-cmd - -permanent - -zone=FedoraServer - -add-service=http
# firewall-cmd - -permanent - -zone=FedoraServer - -add-service=https

The default NGINX root directory is /usr/share/nginx/html

When a browser is directed to your base URL, this is where NGINX will look for the index.html file that is your front page. We need to change the NGINX root directory

# vi /etc/nginx/nginx.conf

change the following line in the "Server" section

root /usr/share/nginx/html;

to

# root /usr/share/nginx/html; ( # indicates the following is a comment and ignored) then add the following line

root /server;

This allows you to "Go Back" by commenting this line and uncommenting the original line.

If the new nginx home data directory is anything but a sub-directory of /usr/share/nginx/, then Selinux must be notified of the new path. Otherwise you'll get a "403 Forbidden" error. In our case, /server is not a sub-directory of /usr/share/nginx so to notify Selinux:

# chcon -Rt httpd\_sys\_content\_t /server/\*

Now start setting up your web site in the NGINX root directory, in our case /server, which must contain a HTML file named index.html The /server directory must have "root root" as owners, and 755 (rwxr-xr-x) as permissions. All sub-directories of /server and all files must also have "root root" as owners and 755 as permissions. Use these settings for test purposes. However, some users don't think this gives the best security. Once you have a simple web site up and working, play with these settings as you wish. When using your browser to check changes, be sure to refresh your browser window or you may get false results from reading cached info.

As part of installation, the directory /usr/share/nginx/html contains 5 files for testing purposes. Notice the ownership and permissions. These files came from NGINX as part of the installation and is how NGINX recommends setting these.

II /usr/share/nginx/html total 28 -rwxr-xr-x. 1 root root 3650 May 31 10:47 404.html -rwxr-xr-x. 1 root root 3693 May 31 10:47 50x.html -rwxr-xr-x. 1 root root 4566 Aug 15 00:28 index.html -rwxr-xr-x. 1 root root 368 May 31 10:47 nginx-logo.png -rwxr-xr-x. 1 root root 2811 May 31 10:47 poweredby.png

The index.html file contains a test home page. 404.html and 50x.html are test error codes, and the .png files are image files of nginx and fedora logos. You can cp (don't use mv) these files to /server for testing. Be sure the ownership and permissions are correct.

Set up your router for either virtual server OR port forwarding to the IP address of your web server port 80 (http and port 443 (https)

In your favorite browser, go to whatismyip.com and find your Cable/DSI Modem's public IP address. Then type in the the IP address port 80 such as

81.281.211.210.80

You should get the test home page as follows

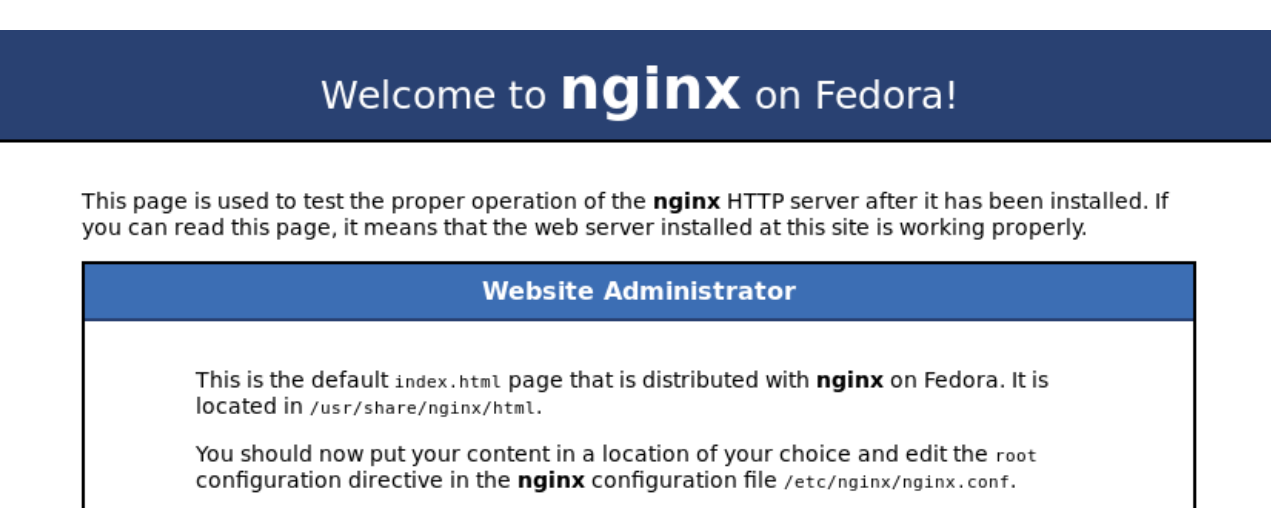

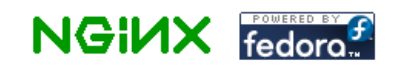

## **DDNS Services**

At this point, you can only externally access your web site via the cable modem's public IP address. Most Internet Providers utilize dynamic IP addresses, meaning they can change IP addresses at their digression. Also you cannot bind your public IP address to a domain name. Remembering and typing in IP addresses is a pain. The answer to this is a Dynamic Domain Name Server. There are several providers for this service. I have used no-ip.com free for a year with no problems. I recently upgraded to enhanced DDNS. Go to no-ip.com or any other Dynamic DNS service, and do some research. set up an account with a domain name.

The way this works is a Dynamic DNS update Client runs in the background and when it senses a change in the cable modems public IP address, the client phones home and provides the new public IP address.

For no-ip.com, Download "Dynamic DNS Update Client for Linux" Ver 2.1.9 to /usr/local/src

gunzip and tar the file cat the README.FIRST file

# make install MakefileAnswer questions:Note: Enter login/email string = username

pudges-place.ddns.net <u>pudgy-duck@comcast.net</u> user name = p-d password = Jody Mascot = SHS mascot

For the Dynamic DNS Update Client to Phone Home, open this port # firewall-cmd --permanent --zone=FedoraServer –add-port=8245/tcp

The client is /usr/local/bin/noip2 chown root:root /usr/local/bin/noip2 chmod 700 /usr/local/bin/noip2

/usr/local/bin/noip2 -C configure client /usr/loca/bin/noip2 run the client /usr/local/bin/noip2 -S display info about running clients /usr/local/bin/noip2 -K pid Terminate client by pid

noip2 configuration file /usr/local/etc/no-ip2.conf chown root:nobody /usr/local/etc/no-ip2.conf chmod 660 /usr/local/etc/no-ip2.conf

# SET UP NOIP2 TO START WITH SYSTEMD

To automatically start the noip2 service at boot up, create a unit file for systemd

# vi /etc/systemd/system/noip2.service (Add the following lines)

[Unit] Description=noip2 daemon to detect IP address changes After=nginx.target

[Service] ExecStart=/usr/local/bin/noip2 Type=forking

[Install] WantedBy=multi-user.target

Save the vi file, then

# chmod 755 /etc/systemd/system/noip2.service

# systemctl enable noip2.service

# systemctl start noip2.service
# reboot

After reboot, see if noip2 is running. Commands to see if a service is running # /usr/local/bin/noip2 -S # systemctl -t service (list running services) # systemctl list-unit-files -t service (lists all installed services) # ps aux | grep noip2 (to get a pid number)

## SETUP HTTPS (SSL) SERVER

First, make sure all routers have port forwarding for port 443 and any firewalls are set to pass port 443. Open a browser, and enter <u>https://yourdomain.net</u> or whatever is appropriate for your server's domain name. If you get an indication it's connecting by can't set up encryption due to improper certificate, you are ready for the next step.

# dnf update
# dnf install certbot-nginx

Certbot will obtain a certificate from Let's Encrypt, install the certificate, and configure the file /etc/nginx/nginx.conf for you. All you have to do is answer some questions.

# certbot --nginx (then answer the questions)

You can have your server:

receive http (unencrypted) requests and send them back as http and receive https (encrypted) requests and send them back as https OR divert any http (upperprinted) requests to https (enerypted) and send over

divert any http (unencrypted) requests to https (encrypted) and send everything back as https

I think the second choice is better and recommend it, because all newer major browsers are starting to send all requests as https.

Some handy commands"

# certbox certificates (check if configuration was correct and list status of certificate)

# certbox renew --dry-run (checks if your set up will do a certificate renewal)
# certbot renew

If certbot renew fails with "incorrect validation certificate for TLS-SNI-01 challenge" try

# certbot renew --preferred-challenges http

Once you have everything working, make a copy of /etc/nginx/nginx.conf and etc/nginix/blockips.conf to a USB thumb drive. This will backup all the configurations you made earlier.

# cp -a /etc/nginx/nginx.conf etc/nginx/blockips.conf to a USB thumb drive

Then copy the /etc/letsencryp directory to the USB thumb drive. # cp -av /etc/letsencrypt /USBmountpoint Then if you need to re-install your Web Server's OS, you can recover your certificate. # dnf update

# dnf install certbot-nginx (so you will have certbot renew and other commands)
copy your backup blockips.conf and nginx.conf files from USB thumb drive to the computer
# cp -av /USBmountpoint/blockips.conf /USBmountpoint/nginx.conf /etc/nginx
copy your letsecnrypt directory from the USB drive to the computer
# cp -av /USBmountpoint/letsencrypt /etc

When you did a backup of the letsencrypt directory, 4 important symlinks did not get copied. You have to restore them manually.

# cd /etc/letsencrypt/live/yourdomain.net.

(ensure you are in proper directory)

/etc/letsencrypt/live/yourdomain.net

# In -s ../../archive/yourdomain.net/cert1.pem cert.pem

# In -s ../../archive/yourdomian.net/chain1.pem chain.pem

# In -s ../../archive/yourdomain.net/fullchain1.pem fullchain.pem

# In -s ../../archive/yourdomain.net/privkey1.pem privkey.pem

# II (you should see the 4 symlinks and the readme file)

cert.pem -> ../../archive/yourdomain.net/cert1.pem

chain.pem -> ../../archive/yourdomain.net/chain1.pem

fullchain/pem -> ../../archive/yourdomain.net/fullchain1.pem

privkey.pem ../../archive/yourdomain.net/privkey1.pem

README

# reboot

# pwd

After reboot, in your client computer open your browser and test your web site. If it works, click on the padlock left of the URL and check you expiration date. Renew the certificate if necessary, Certificates from Let's Encrypt are good for 90 days. AFTER 60 days and BEFORE 90 days renew your certificate. If you want to see the expiration date of your current certificate, open a browser, go to your web site, click on the padlock icon to the left or the URL. You will get a dialog box with the padlock, your domain name, and secure connection at the top. Click on the arrow to the right of this, then click on "more information" at the bottom. You will get:

| Page Info - https://                                                                                                    | ic contraint.net/                                                              | _ = ×                                                                                    |
|----------------------------------------------------------------------------------------------------|--------------------------------------------------------------------------------|------------------------------------------------------------------------------------------|
| General Media Permissions                                                                                                    |                                                                                |                                                                                          |
| Website Identity       Control Control | formation.                                                                     |                                                                                          |
|                                                                                                    |                                                                                | <u>V</u> iew Certificate                                                                 |
| Privacy & History                                                                                                    |                                                                                |                                                                                          |
| Have I visited this website prior to today?                                                                                                    | Yes, 33 time                                                                   | 5                                                                                        |
| Is this website storing information on my computer?                                                                                                    | No                                                                             | <u>C</u> lear Cookies and Site Data                                                      |
| Have I saved any passwords for this website?                                                                                                    | No                                                                             | Vie <u>w</u> Saved Passwords                                                             |
| Technical Details<br>Connection Encrypted (TLS_ECDHE_RSA_WITH_CHAC<br>The page you are viewing was encrypted before being tra<br>Encryption makes it difficult for unauthorized people to vie<br>therefore unlikely that anyone read this page as it traveled                                                                                                    | HA20_POLY1305<br>nsmitted over the<br>ew information tra<br>d across the netwo | _SHA256, 256 bit keys, TLS 1.2)<br>Internet.<br>aveling between computers. It is<br>ork. |
|                                                                                                    |                                                                                | Help                                                                                     |

Click on "View Certificate" for more information. The above has an expiration date of September 30 2018. So on about Sept 3 or 4, get into your server as root and enter: # certbot renew

and it should renew your certificate for another 90 days. If certbot renew fails with "incorrect validation certificate for TLS-SNI-01 challenge" try

# certbot renew --preferred-challenges http

In Fedora, you can setup a systemd timer to automate this process. You might want to look at that process.

I would strongly suggest that you visit the following web sites and read up on installing and to renew certificates.

https://letsencrypt.org/getting-started/

https://certbot.eff.org/

### Harden your Web Server

Unfortunately your web site will be probed by hackers, web crawlers, robots, etc. To look at a log of access attempts, add the following lines in the "server {" section of the /etc/nginx/nginx.conf file. Insert lines in Red text.

http { Yada yada yada A bunch of stuff server { listen 80 default server; listen [::]:80 default\_server; server name ; /usr/share/nginx/html; # root root /server; set up viewing of access log # access log /var/log/nginx/access log combined; A bunch more stuff } # Settings for a TLS enabled server.

Save and close the file. Test the conf file

# nginx -t

sample output: the configuration file /etc/nginx/nginx.conf syntax is ok configuration file /etc/nginx/nginx.conf test is successful

reboot to reload the new config file or enter # nginx -s reload

Now you can view the contents of the /var/log/nginx/access\_log using the CLI cat command # cat /var/log/nginx/access\_log

or the CLI less command # less /var/log/nginx/access\_log

or you can list updates to an active screen by using the CLI tail command # tail -f /var/log/nginx/access\_log

The format of the access\_log is:

Remote\_Addr - remote\_user - [time\_local] "request" status body\_bytes\_sent "http\_referer" "http\_user\_agent

Below are the lines showing what happens when someone types in my domain name and it loads up my home page. It looks like this

104.238.46.64 - - [29/Jul/2017:20:44:18 -0600] "GET / HTTP/1.1" 200 3350 "-" "Mozilla/5.0 (X11; Fedora; Linux x86\_64; rv:54.0) Gecko/20100101 Firefox/54.0" 104.238.46.64 - - [29/Jul/2017:20:44:18 -0600] "GET /images/attorney.gif HTTP/1.1" 200 19957 "http://98 245 218 222/" "Mozilla/5 0 (X11; Fedora: Linux x86\_64; rv:54.0) Gecko/20100101 Firefox/54.0"

"http://98.245.218.222/" "Mozilla/5.0 (X11; Fedora; Linux x86\_64; rv:54.0) Gecko/20100101 Firefox/54.0" 104.238.46.64 - [29/Jul/2017:20:44:18 -0600] "GET /images/fedora.png HTTP/1.1" 200 3837 "http://98.245.218.222/" "Mozilla/5.0 (X11; Fedora; Linux x86\_64; rv:54.0) Gecko/20100101 Firefox/54.0" 104.238.46.64 - [29/Jul/2017:20:44:18 -0600] "GET /images/nginx-logo.png HTTP/1.1" 200 368 "http://98.245.218.222/" "Mozilla/5.0 (X11; Fedora; Linux x86\_64; rv:54.0) Gecko/20100101 Firefox/54.0" 104.238.46.64 - [29/Jul/2017:20:44:18 -0600] "GET /images/apaper.gif HTTP/1.1" 200 368 "http://98.245.218.222/" "Mozilla/5.0 (X11; Fedora; Linux x86\_64; rv:54.0) Gecko/20100101 Firefox/54.0" 104.238.46.64 - [29/Jul/2017:20:44:18 -0600] "GET /images/apaper.gif HTTP/1.1" 200 3448 "http://98.245.218.222/" "Mozilla/5.0 (X11; Fedora; Linux x86\_64; rv:54.0) Gecko/20100101 Firefox/54.0" 104.238.46.64 - [29/Jul/2017:20:44:18 -0600] "GET /images/apaper.gif HTTP/1.1" 200 39335 "http://98.245.218.222/" "Mozilla/5.0 (X11; Fedora; Linux x86\_64; rv:54.0) Gecko/20100101 Firefox/54.0"

#### Lets look at the first line

104.238.46.64 is the remote\_addr which is the remote users IP address

- - is the remote user in this case undetermined

[29/Jul/2017:20:44:18 -0600] is the time\_local which is the date and time of the request "GET / HTTP/1.1" is the request which in this case is the index.html file for my home page 200 is the status of the request, in this case 200 is no error, other status 403 404 etc. 3350 is the body\_bytes\_sent, in this case 3,350 bytes or 3.35 Kbytes the size of index.html "-" is the http\_referer, in this case it's blank

"Mozilla/5.0 (X11; Fedora; Linux x86\_64; rv:54.0) Gecko/20100101 Firefox/54.0" Lets break this down

Mozilla/5.0 is the general token that says the browser is Mozilla compatible, and is common to almost every browser today.

(X11; Fedora; Linux x86\_64; rv:54.0) is the Operating System of the remote computer. In this case 64 bit Fedora Linux using XORG11 graphics

Gecko/20100101 indicates that the browser is based on the Gecko engine Firefox/54.0 indicates the browser being used is Firefox Ver. 54

The remaining lines are similar except the request "GET /images/attorney.gif HTTP/1.1" specifies a file, in this case a .GIF file. The file /images/attorney.gif is an image which is part of the home page, which was requested by the index.html file just uploaded. If the "Get" request does not specify a file, then index.html is assumed. Index.html file is a default file. It automatically displays when someone goes to your domain name.

Also, the remaining lines of the access\_log file show 104.238.46.64 as the – remote\_user -. In this case that is the IP address the Internet Service Provider gave to your cable modem or DSL modem that your computer is hooked to. If a member on a Forum requests a thread that contains an image hosted on your web server, the URL of the Forum will be listed as the – remote\_user -

With the above information, it won't take long for you to decipher quite a bit about the accesses to your web server. After a short while you will be able to tell the difference between legitimate accesses and bogus accesses.

Here is a legitimate request by someone on a forum site viewing a thread with a image link for an image hosted on your web server.

204.195.2.246 - - [28/Jul/2017:01:49:03 -0600] "GET /images/prettypicture.jpg HTTP/1.1" 200 2752471 "http://www.someforum.com/forum/category/threadname.html" "Mozilla/5.0 (Windows NT 6.1; Win64; x64) AppleWebKit/537.36 (KHTML, like Gecko) Chrome/59.0.3071.115 Safari/537.36"

On July 28 2017 someone at IP 204.195.2.246 using Windows 7 64 bit with a Safari web browser was on someforum.com and pulled up threadname.html that included an image link of /images/prettypicture.jpg on this web server and it uploaded the 2752471 byte file successfully.

As far as HTML headers go, here are the references to different Windows Operating Systems

Windows 10 = NT 10Windows 8.1 = NT 6.3Windows 8 = NT 6.2Windows 7 = NT 6.1Windows Vista = NT 6.0XP Pro 64 = NT 5.2Windows XP = NT 5.1Windows 2000 = NT 5.0Windows ME = NT 4.9Windows 98 = NT 4.1

Here are a couple of accesses that are NOT what I want on my static file web server.

177.64.135.26 - [28/Jul/2017:00:58:32 -0600] "GET /cgi/common.cgi HTTP/1.0" 404 675 "-" "Wget(linux)" 177.64.135.26 - [28/Jul/2017:00:58:32 -0600] "GET /stssys.htm HTTP/1.0" 404 675 "-" "Wget(linux)" 177.64.135.26 - [28/Jul/2017:00:58:32 -0600] "GET / HTTP/1.0" 200 3350 "-" "Wget(linux)" 177.64.135.26 - [28/Jul/2017:00:58:33 -0600] "POST /command.php HTTP/1.0" 404 675 "-" "Wget(linux)"

Here's how I interpret these log entries. On Jul 28 2017 someone at IP 177.64.135.26 using Linux in a Terminal window entered the CLI command Wget and tried to download several different files which resulted in status 404 (file not found) and the file 404.html sent back was 675 Bytes.

My web server is a static file server only. To use the Wget command, I would need to have my server set up as a FTP server, which it is not. So, especially considering the time of day (00:58) I take it as someone sitting at a Linux computer trying to hack into my web server. He got 404 (file not found) on three attempts. The third attempt he asked for my index.html and evidently got it since it had a status of 200 (no errors).

At this point I would blacklist this IP address so ANY attempt to access the web server would result in status 403 (Forbidden).

To block access to your web server by IP address, add the following lines in the "http {" section of the /etc/nginx/nginx.conf file. Insert lines in Red text just before the "server {" section

Save and close the file. Use vi to create the file /etc/nginx/blockips.conf add the IP adresses you want to be blocked as follows.

deny 91.230.47.3; deny 177.64.135.26; so forth and so forth

save and close the blockips.conf file, and test the config file

# nginx -t

sample output: the configuration file /etc/nginx/nginx.conf syntax is ok configuration file /etc/nginx/nginx.conf test is successful

Reload the new configuration # nginx -s reload

ANY attempts to access the web server from these IP addresses would result in status 403 (Forbidden)

91.230.47.3 - - [29/Jul/2017:14:36:43 -0600] "GET / HTTP/1.0" 403 169 "-" "-"

Since this is on a ISP residential account, I don't want web crawlers using a bunch of bandwidth. My ISP may not like that.

157.55.39.133 - - [28/Jul/2017:03:04:52 -0600] "GET /robots.txt HTTP/1.1" 404 675 "-" "Mozilla/5.0 (compatible; bingbot/2.0; +<u>http://www.bing.com/bingbot.htm</u>)"

185.110.132.239 - - [28/Jul/2017:06:37:06 -0600] "GET / HTTP/1.1" 200 3350 "-" "Scanbot"

141.8.144.123 - - [28/Jul/2017:10:29:08 -0600] "GET /robots.txt HTTP/1.1" 404 675 "-" "Mozilla/5.0 (compatible; YandexBot/3.0; +<u>http://yandex.com/bots</u>)"

104.128.144.131 - - [28/Jul/2017:21:54:50 -0600] "GET / HTTP/1.0" 200 3350 "-" "www.probethenet.com scanner"

46.229.164.98 - - [29/Jul/2017:02:36:36 -0600] "GET /robots.txt HTTP/1.1" 404 675 "-" "Mozilla/5.0 (compatible; SemrushBot/1.2~bl; +<u>http://www.semrush.com/bot.html</u>)"

These are access attempts by bots, or webcrawlers trying to probe my web site. They are in order

bingbot from <u>www.bing.com</u>

YandexBot from yandex.com/bots

probethenet scanner from probethenet.com

SemrushBot from semrush.com

There are numerous more such as Scanbot, masscan, google, zgrab, etc. If you were running a commercial site, then bots like google, bing, and etc would be desirable as it would generate more traffic for your site.

93.115.254.200 - - [29/Jul/2017:10:20:05 -0600] "GET /images/gouges.jpg HTTP/1.1" 200 876719 "https://www.google.ro/" "Mozilla/5.0 (Windows NT 10.0; Win64; x64) AppleWebKit/537.36 (KHTML, like Gecko) Chrome/59.0.3071.115 Safari/537.36"

There is Google, Google maps, Google images, etc. In the above access, google followed up on probes of my web server, then <u>www.google.ro</u> came in and pirated one of my images, namely /images/gouges.jpg. Which was 8.7 Mbytes. I don't want bots running up my bandwidth by uploading my images, and images are a big target for these bots. Just go to Google, select images in the upper right, then type in "rifle". You instantly get thousands of pictures of rifles, and click on an image, and you can go to the web site the picture came from. How do you think they get these images?

Fortunately, there is a way to block these bots. Edit the /etc/nginx/nginx.conf file, and add add the following lines in the "server {" section of the /etc/nginx/nginx.conf file. Insert lines in Red text. Note that the lines

location / {

}

may be in the nginx.conf file as a default. If so, just add the lines in the middle. Enter keywords of the bot you want separated by the | (pipe or broken bar symbol).

```
57.55.39.133 - - [28/Jul/2017:03:04:52 -0600] "GET /robots.txt HTTP/1.1" 404 675 "-" "Mozilla/5.0 (compatible;
bingbot/2.0; +<u>http://www.bing.com/bingbot.htm</u>)"
185.110.132.239 - - [28/Jul/2017:06:37:06 -0600] "GET / HTTP/1.1" 200 3350 "-" "Scanbot"
```

Using http\_user\_agent you can use bing and Scanbot as keywords for the two examples above

```
server {
    listen
              80 default server;
    listen
              [::]:80 default server;
    server name ;
#
               /usr/share/nginx/html;
      root
      root
                /server;
      access log /var/log/nginx/access log combined;
    # Load configuration files for the default server block.
    include /etc/nginx/default.d/*.conf;
      location / {
        if ($http_user_agent ~* (bing|Scanbot|Googlebot-Image|Google|Wget||yandex|
Scanbot|probethenet|semrush|masscan|zgrab) ) {
        return 403;
        }
      }
    error page 404 /404.html;
       location = /40x.html {
    }
    error page 500 502 503 504 /50x.html;
       location = /50x.html {
    }
  }
```

If any of the keywords appear in the http\_user\_agent field, it results in status 403 (Forbidden)

#### Backing up your Web Server Data Files

Remember when we made two directories right off root named /server and /serverbkup? Well /serverbkup is for mounting an external USB hard drive enclosure to backup your Web server.

Ealier, a Gparted Live DVD was used to partition and format a SATA hard drive for our DATA drive. Now we will use the same procedure to partition and format an external USB hard drive for a backup hard drive. Ideally the USB hard drive should be the same size as the SATA Data hard drive. In my case both are 500 GB. We are going to format the USB hard drive exactly like the Data hard drive. One single partition formatted so that it has the same format (ext3 or ext4) as the SATA Data Drive's format. There is a reason for all this. IF the external USB hard drive enclosure has a SATA hard drive inside the enclosure, and IF the SATA Data Drive goes bad, all that needs to be done is take the hard drive out of the USB enclosure and swap it with the defective Data hard drive. Then edit the /etc/fstab file and change the UUID of the old Data Hard drive to the UUID of the backup hard drive. Voila, you are back up and running in about 20 to 30 minutes.

Connect a USB external hard drive to the server computer. For safety, I make sure that the hard drive I intend to partition and format is the ONLY hard drive connected by temporarily unplugging the installed SATA DATA hard drive and the USB thumb drive. During boot up, change BIOS so it boots from the Gparted DVD and partition and format the backup USB hard drive. Power off the computer and the USB hard drive and restore the computer to it's original condition.

I leave the USB external enclosure connected and powered down except when doing a back up. To do a backup:

In the Web Server as root: # dnf install rsync ( this only needs to be done the first time to install rsync) # fdisk -l

Determine which devices are being used. Most likely /dev/sda and /dev/sdb Power up the external USB hard drive

# fdisk -I

Determine the new device that appeared after power up. Most likely the additional device will be /dev/sdc so in this example I will use /dev/sdc1

# Il /serverbkup (should list zero files since the external drive is not mounted) # mount -t ext3 /dev/sdc1 /serverbkup (be sure to use the proper format type ext3 or ext4) # Il /serverbkup (should list the files proving external drive is mounted) # su username (preform the backup as user ) \$ rsync -av -delete /server/ /serverbkup ( the / at the end of /server/ is important) \$ exit (back to root) # umount /serverbkup # Il /serverbkup (should list zero files proving the external drive has been unmounted)

# Il /serverbkup (should list zero files proving the external drive has been unmounted) Once umounted, power off the external USB hard drive

### Addendum

Some useful firewall-cmd commands: # firewall-cmd --get-default-zone (lists the default zone) # firewall-cmd --set-default-zone=public (sets a new default zone) # firewall-cmd --list-all (Lists info for the default zone) # firewall-cmd --list-services (lists active predefined services) # firewall-cmd --list-all -zone=FedoraServer (or other zones such as public) (makes any changes active - see permanent and runtime settings) # firewall-cmd --reload # firewall-cmd --query-service=ssh (list if a service such as ssh is enabled) # firewall-cmd --get-zones (List of all supported zones) # firewall-cmd --state (get state of firewall) (get list of all supported services) # firewall-cmd --get-services (list all zones with the enabled features) # firewall-cmd --list-all-zones # firewall-cmd --get-active-zones # firewall-cmd --permanent --zone=FedoraServer --add-service=http # firewall-cmd --help (the ultimate firewall-cmd)

USER'S NOTES: